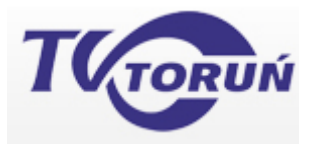

•

## Skrócona instrukcja uruchomienia i konfiguracji kamery D-Link DCS-930L

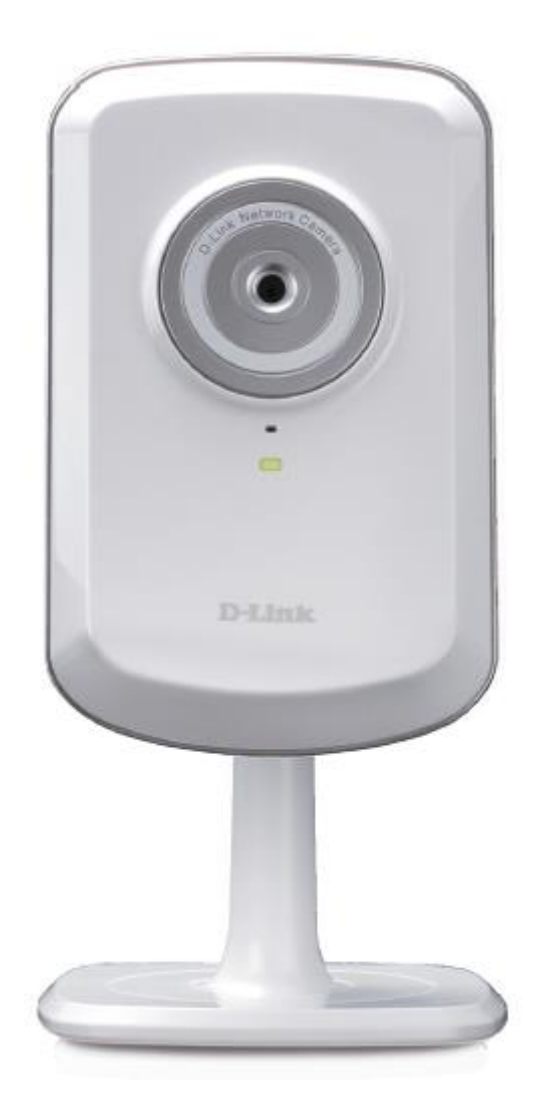

## Pierwsze uruchomienie i konfiguracja podstawowa kamery.

1. Podłącz kamerę kablem ethernet (dołączony do kamery) do modemu kablowego, do jednego z gniazd ethernet.

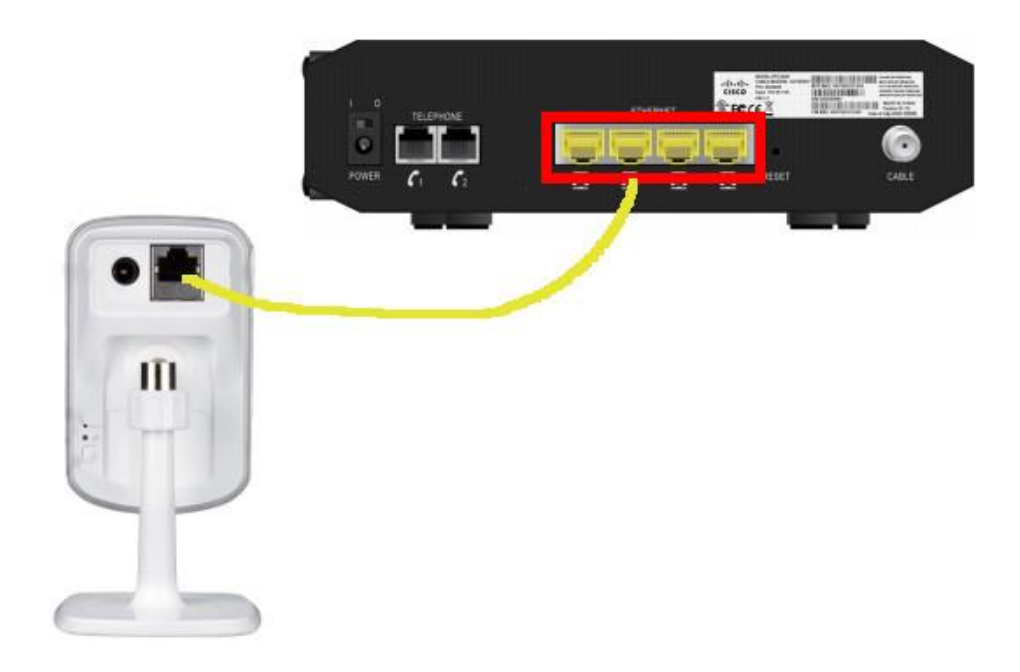

- 2. Podłącz zasilacz do kamery.
- 3. W komplecie z kamerą dostarczona jest płyta CD z oprogramowaniem. Włóż płytę do napędu CD. Aplikacja do konfiguracji kamery uruchomi się automatycznie. Jeżeli masz wyłączoną funkcję autostartu, przejdź do ikony "Mój komputer", następnie wybierz ikonę napędu CD, do którego włożyłeś płytę i uruchom aplikację "autorun.exe".

| 😂 DCS-930L (D:)                                                                                                    |                                |                                       |                                    |                                                      |                                |              |        |          |
|----------------------------------------------------------------------------------------------------|--------------------------------|---------------------------------------|------------------------------------|------------------------------------------------------|--------------------------------|--------------|--------|----------|
| Plik Edycja Widok Ulubione Na                                                                                                    | arzędzia Pomoc                 |                                       |                                    |                                                      |                                |              |        | <b>.</b> |
| 🔇 Wstecz 🔹 🕥 - 🏂 🎾                                                                                                    | ) Wyszukaj 🕼                   | Foldery                               | 1-                                 |                                                      |                                |              |        |          |
| Adres D:\                                                                                                    |                                |                                       |                                    |                                                      |                                |              |        | Przejdź  |
| Foldery                                                                                                    | Pliki znajduja                 | ące się aktuali                       | nie na dysku                       | CD                                                   |                                |              |        |          |
| <ul> <li>Pulpit</li> <li>Moje dokumenty</li> <li>Moje dokumenty</li> <li>Moje komputer</li> <li>Dysk lokalny (C:)</li> <li>Moje Corobat</li> <li>Advanced</li> <li>Advanced</li> <li>D-ViewCam</li> <li>D-ViewCam manual</li> <li>images</li> <li>Iang</li> <li>Manual</li> <li>QIG</li> <li>SetupWizard.app</li> </ul> | Acrobat<br>QIG<br>Mingwm10.dll | Advanced<br>SetupWizar<br>QtCore4.dll | D-ViewCam<br>autorun<br>QtGui4.dll | D-viewCam<br>manual<br>iiii<br>autorun<br>QtNetwork4 | images<br>config<br>QtXml4.dll | lang<br>icon | Manual |          |

4. Wybierz "Skonfiguruj kamerę Cloud".

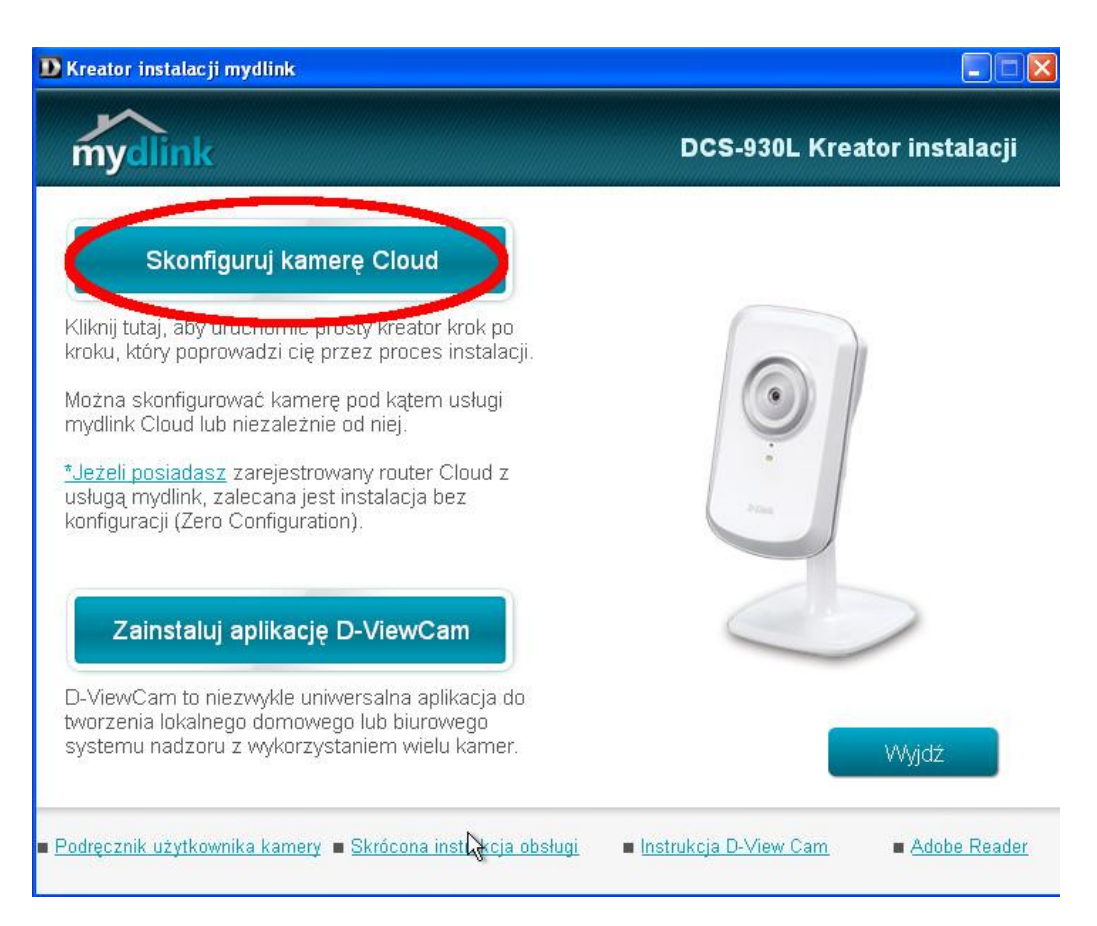

5. Następnie wybierz "Uruchom".

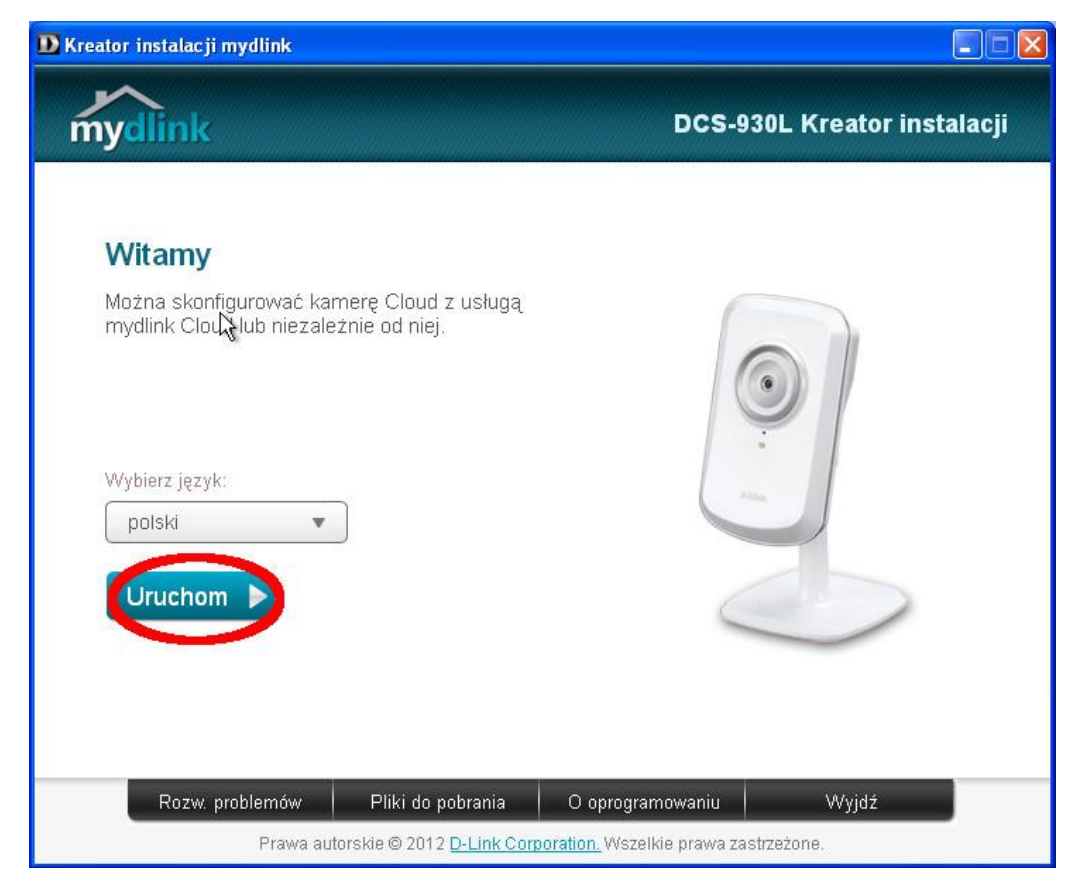

6. Jeżeli podczas instalacji, oprogramowanie wykryje nowszą wersję Kreatora należy zaakceptować aktualizację.

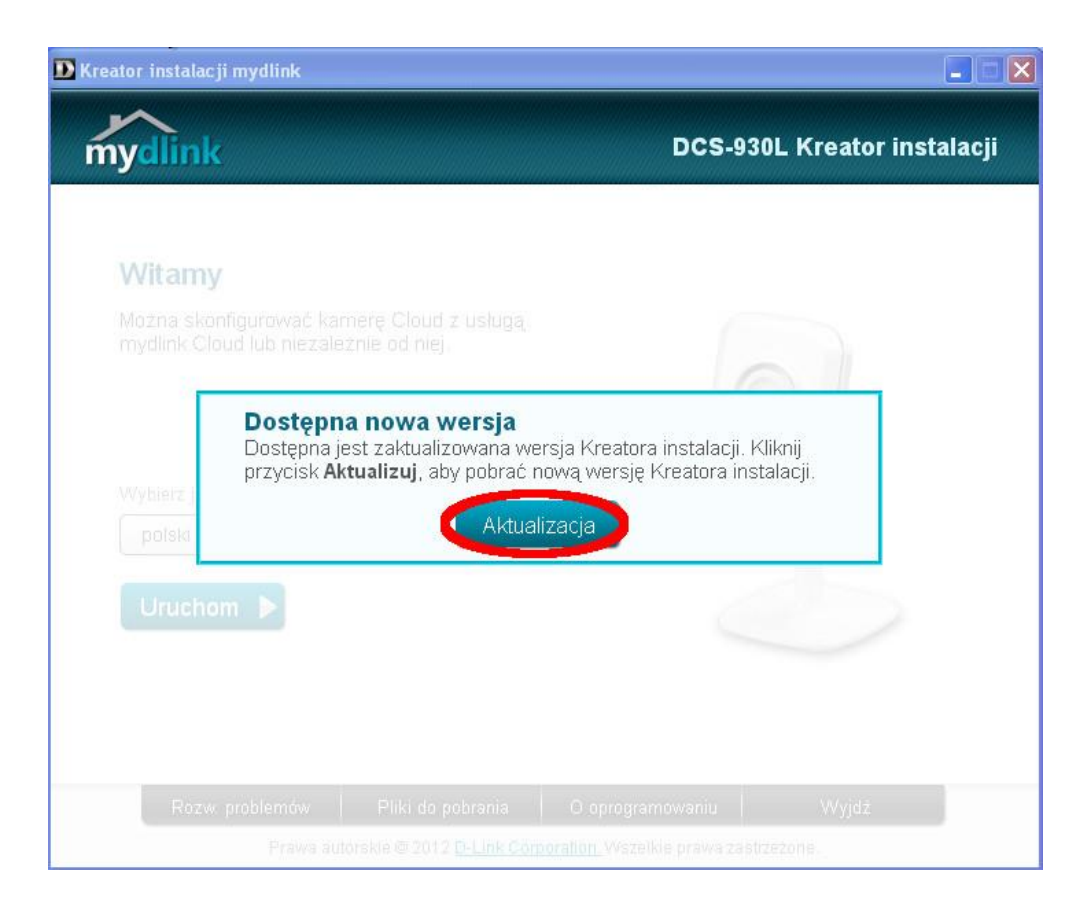

Nową wersję Kreatora najlepiej zapisać w katalogu głównym dysku lokalnego C. W tym celu kliknij "Dysk lokalny (C:)", a następnie "OK".

| mydlink                                       |                                                                                                    | DCS-930L Kreator instalac |
|-----------------------------------------------|----------------------------------------------------------------------------------------------------|---------------------------|
|                                               | Przeglądanie w poszukiwaniu folderu                                                                                                    | <b>?</b>                  |
| Witamy                                        |                                                                                                    |                           |
| Mozna skonfigurować<br>mydlink Cloud lub niez |                                                                                                    |                           |
| Wybierz język:                                | Control Skład Image: Skład Image: Skład I | N                         |
| polski                                        | WINDOWS                                                                                                    | ✓                         |
| Uruchom 🕨                                     | Utwórz nowy folder                                                                                                    | Anuluj                    |
| -                                             |                                                                                                    |                           |
|                                               |                                                                                                    |                           |
| Demonshipme                                   |                                                                                                    | 101.11-                   |
|                                               |                                                                                                    |                           |

Odczekaj, aż Kreator pobierze aktualizację. Po zakończeniu pobierania wybierz "OK".

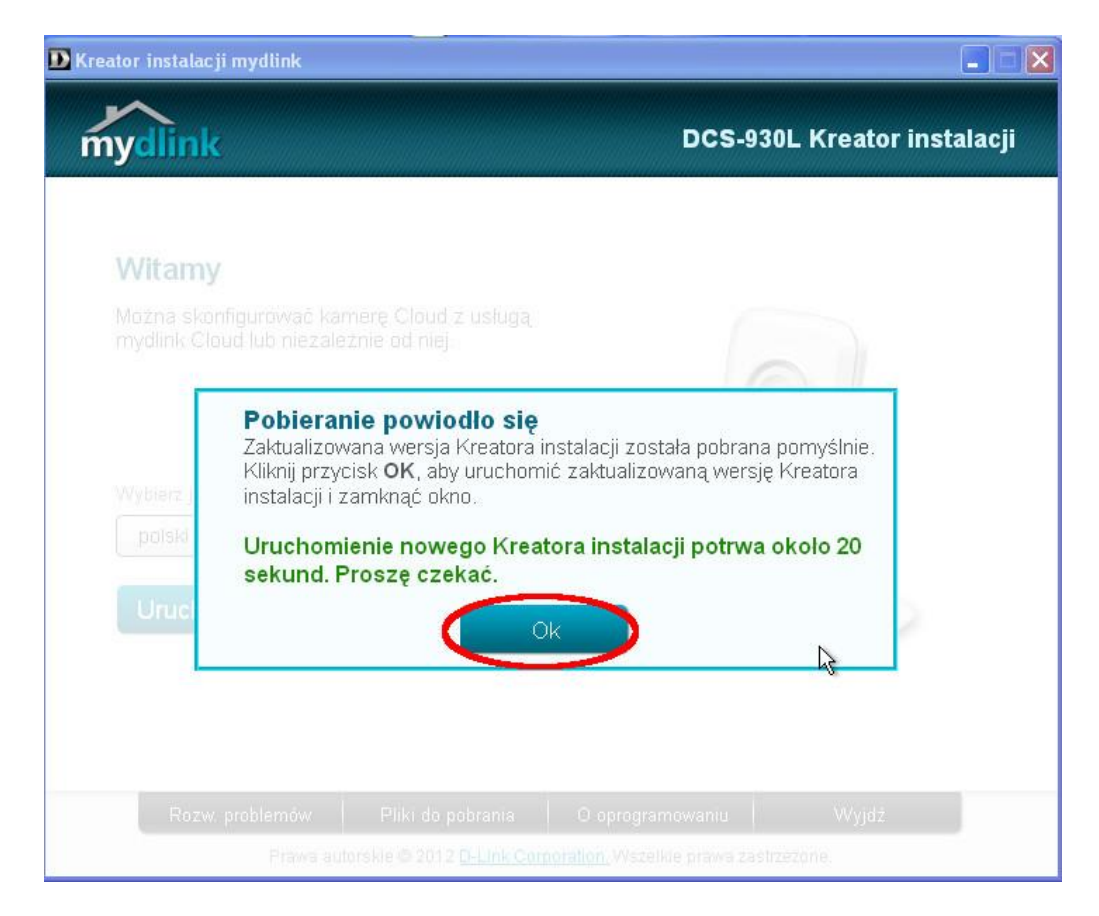

 Aby uruchomić zaktualizowany kreator przejdź do ikony "Mój komputer", następnie wybierz "Dysk lokalny C:" i plik "Setup\_wizard\_930L\_vXXX.zip" (XXX – to wersja oprogramowania, numer ten może być zmienny).

Uruchom "autorun.exe" i wybierz "Wyodrębnij wszystkie".

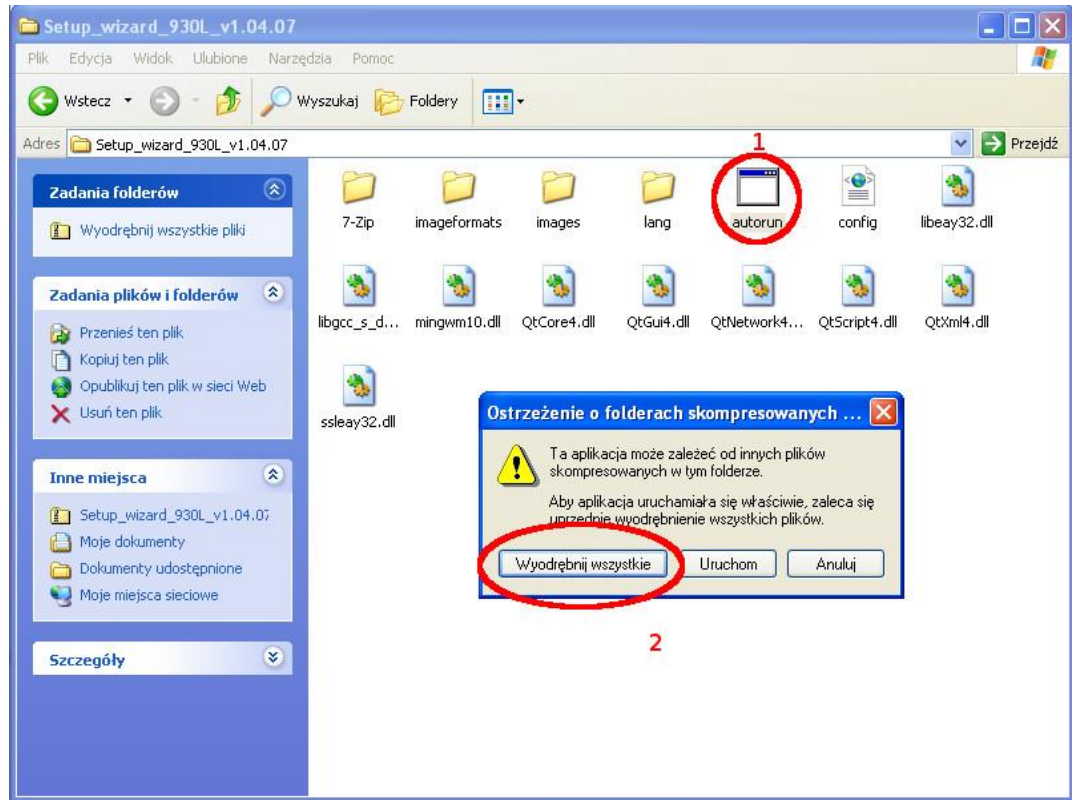

8. Wskaż folder, do którego zostaną zapisane pliki Kreatora, np. C:\kamera i kliknij Dalej.

| 🗅 Se | etup_wizard_930L_v1.04.07                                                                                                    |                    |                               |                         |                            | ×  |
|------|----------------------------------------------------------------------------------------------------|--------------------|-------------------------------|-------------------------|----------------------------|----|
| PI K | ireator wyodrębniania 🛛 🛛 🔀                                                                                                    |                    |                               |                         |                            | 1  |
| Ad   | Wybieranie miejsca docelowego<br>Pliki znajdujące się w archiwum ZIP zostaną wyodrębnione do<br>wybranej lokalizacji.                                                                                        |                    |                               |                         | 💌 芛 Przejd                 | łź |
| 6    | Wybierz folder, do którego wyodrębnisz pliki.         Pił czostaną wyodrębnione do tego katalogu:         C: Vkameral         Przeglądaj         1         Hasto         Trwa wyodrębnianie         < Wstec: | lang<br>QtGui4.dll | autorun<br>Solo<br>QtNetwork4 | config<br>QtScript4.dll | libeay32.dll<br>QtXml4.dll |    |
|      |                                                                                                    |                    |                               |                         | A                          |    |

- 9. Następnie kliknij "Zakończ".
- 10. Przejdź do wyświetlonego folderu i uruchom "autorun.exe"
- 11. Wybierz "Uruchom".

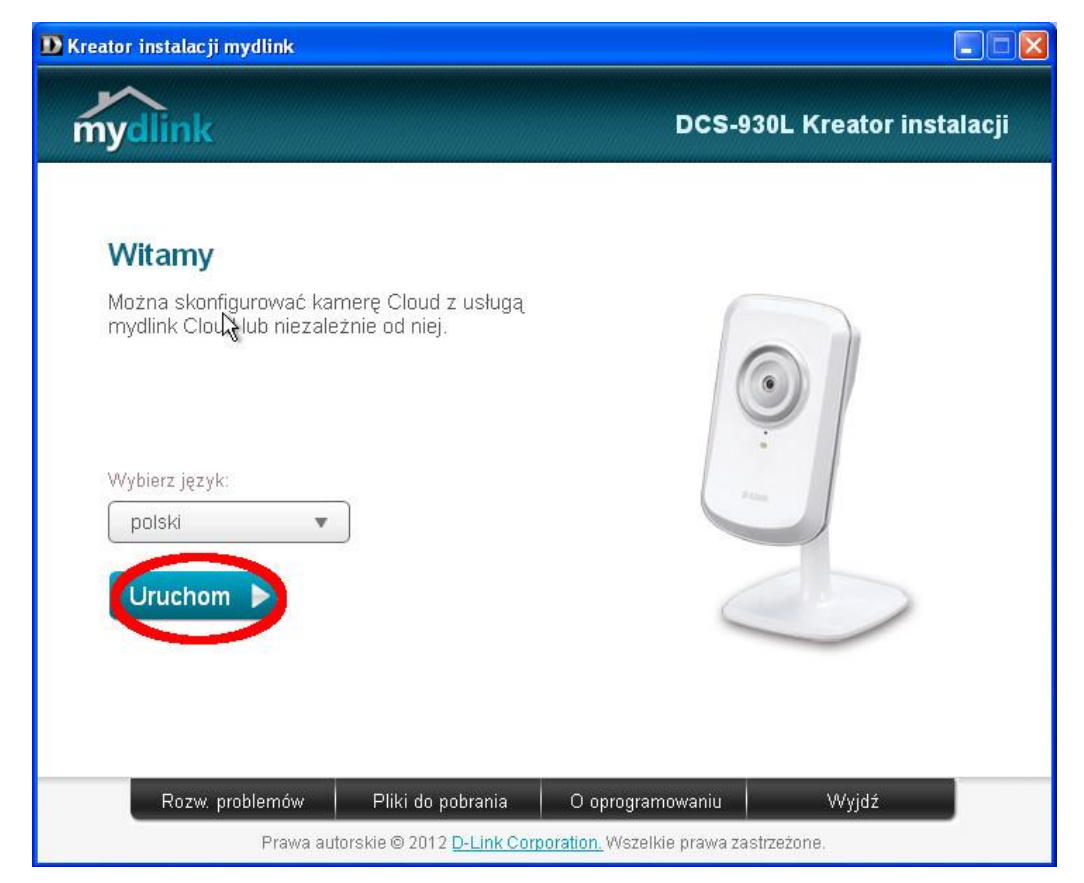

12. Przeczytaj i zaakceptuj "Zasady i warunki", a następnie kliknij "Dalej".

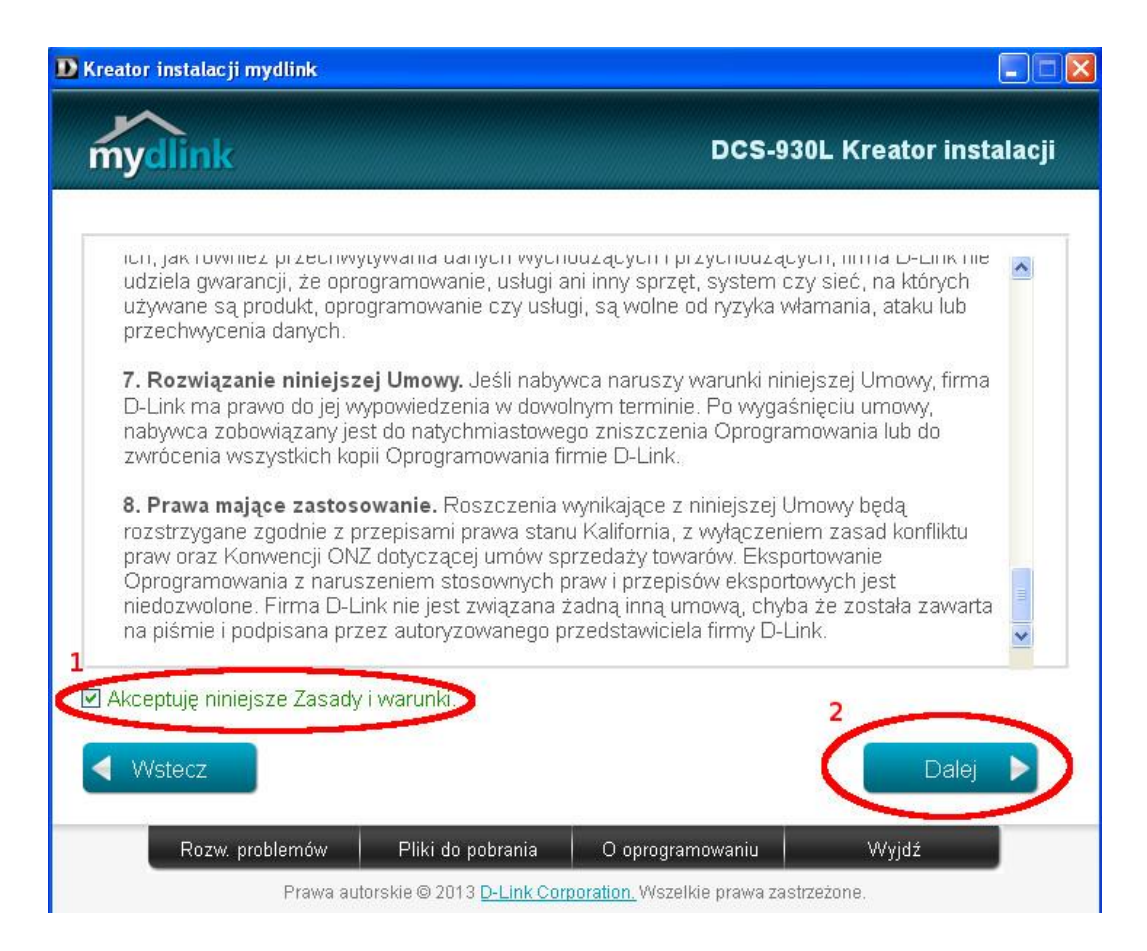

13. Jeśli do tej pory kamery nie podłączyłeś do modemu, to postępuj zgodnie z poniższymi krokami i klikaj "Dalej".

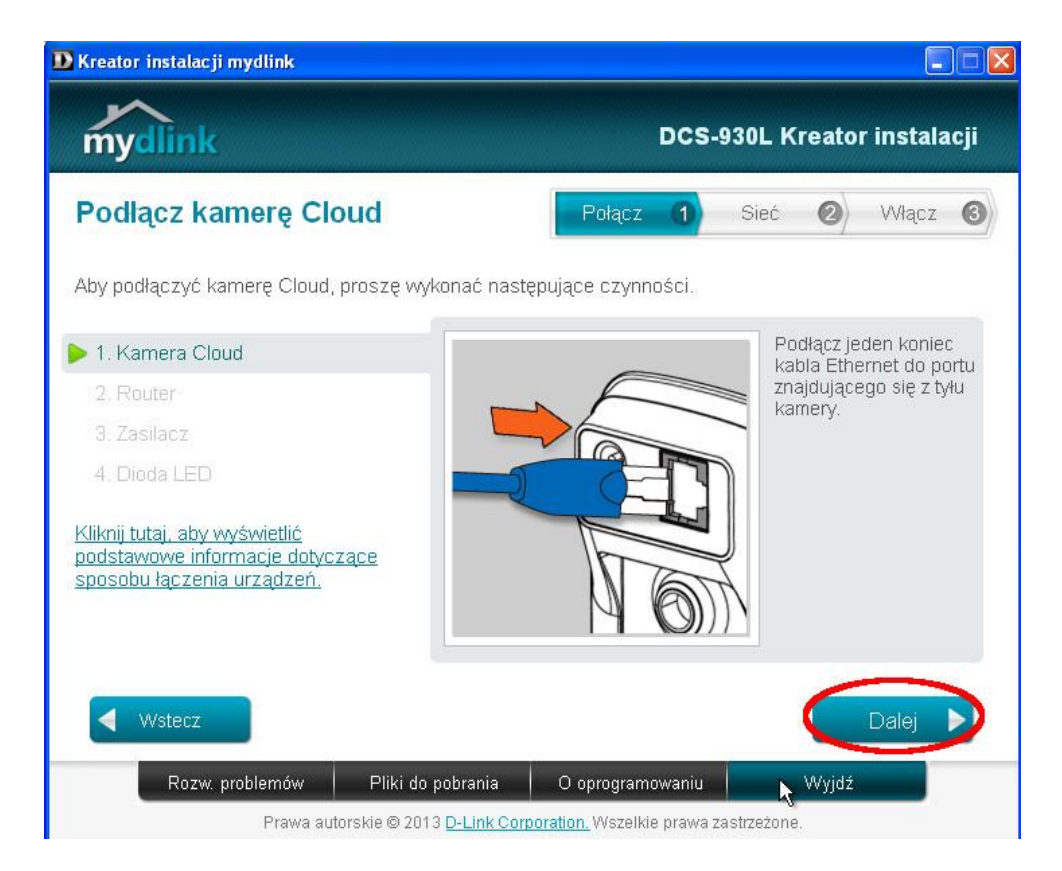

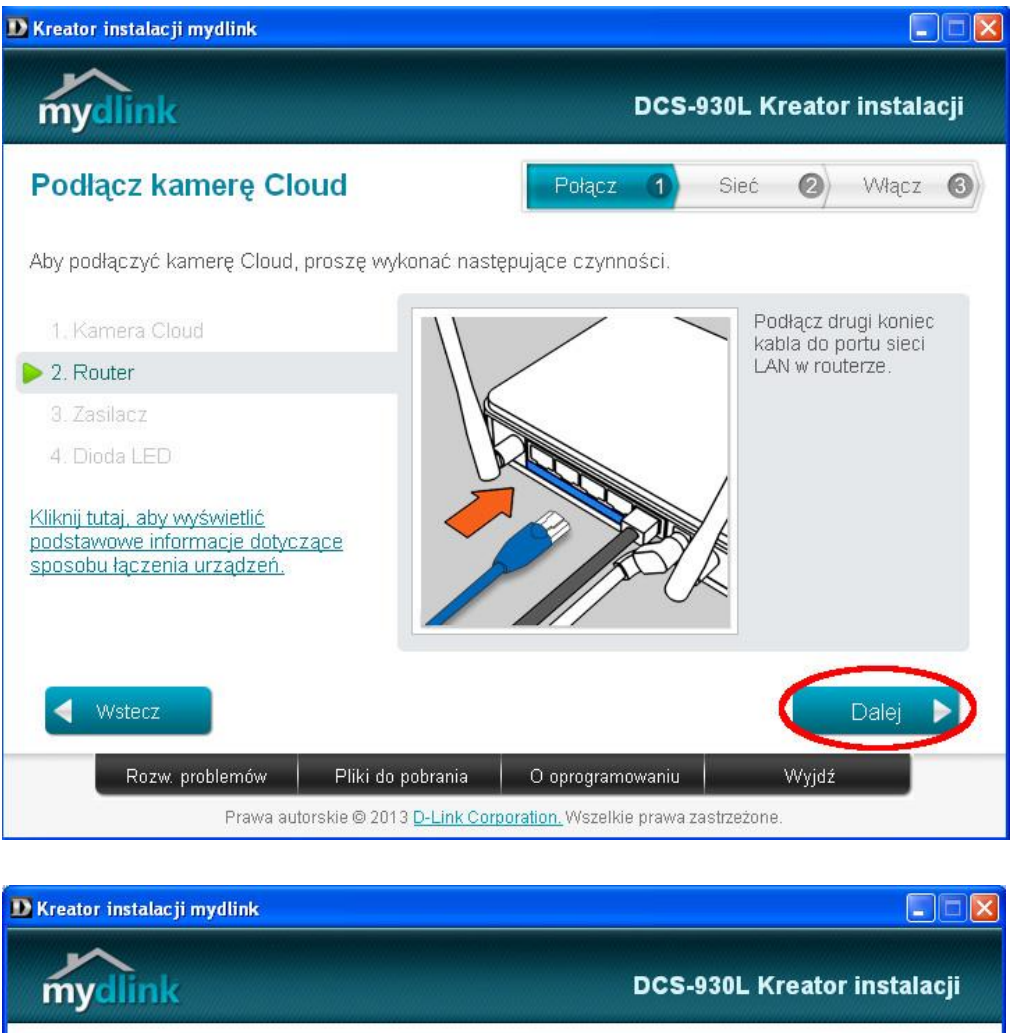

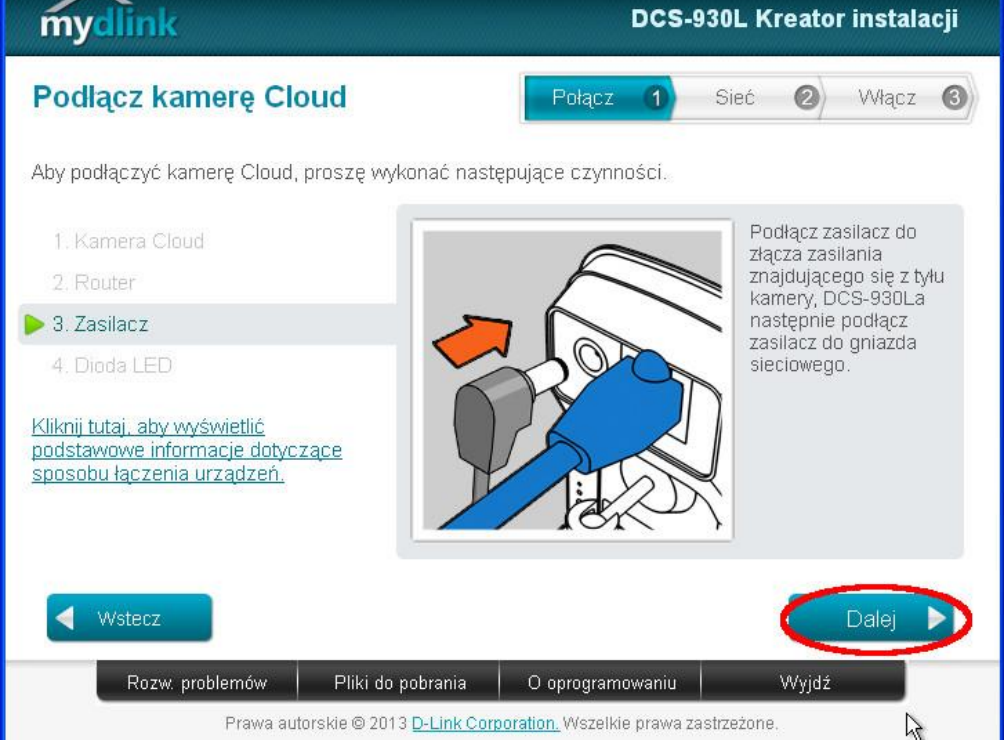

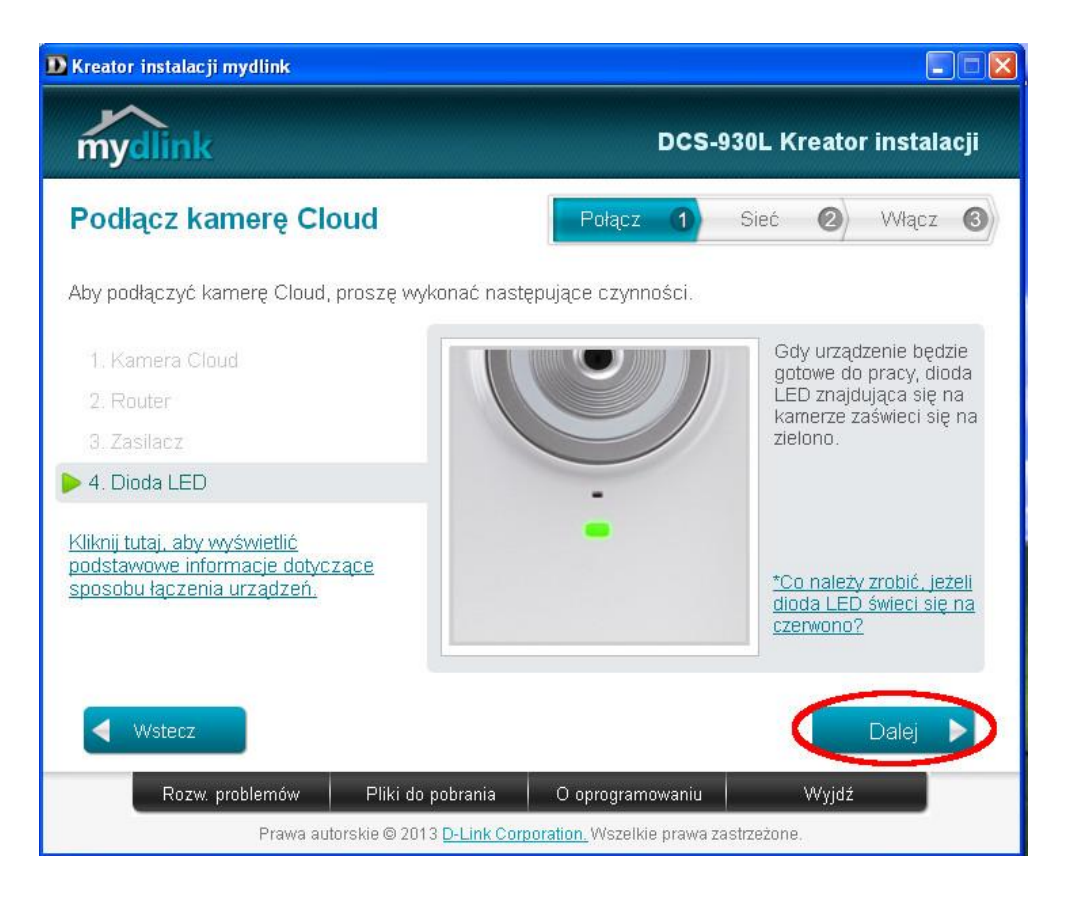

Jeżeli w tym kroku dioda nie zaświeci się na zielono, sprawdź czy kabel łączący kamerę z modemem jest prawidłowo podłączony oraz spróbuj odłączyć kamerę od zasilania i podłączyć ją ponownie.

Po potwierdzeniu, że dioda LED świeci się na zielono Kreator przejdzie do wyszukiwania kamery w Twojej sieci.

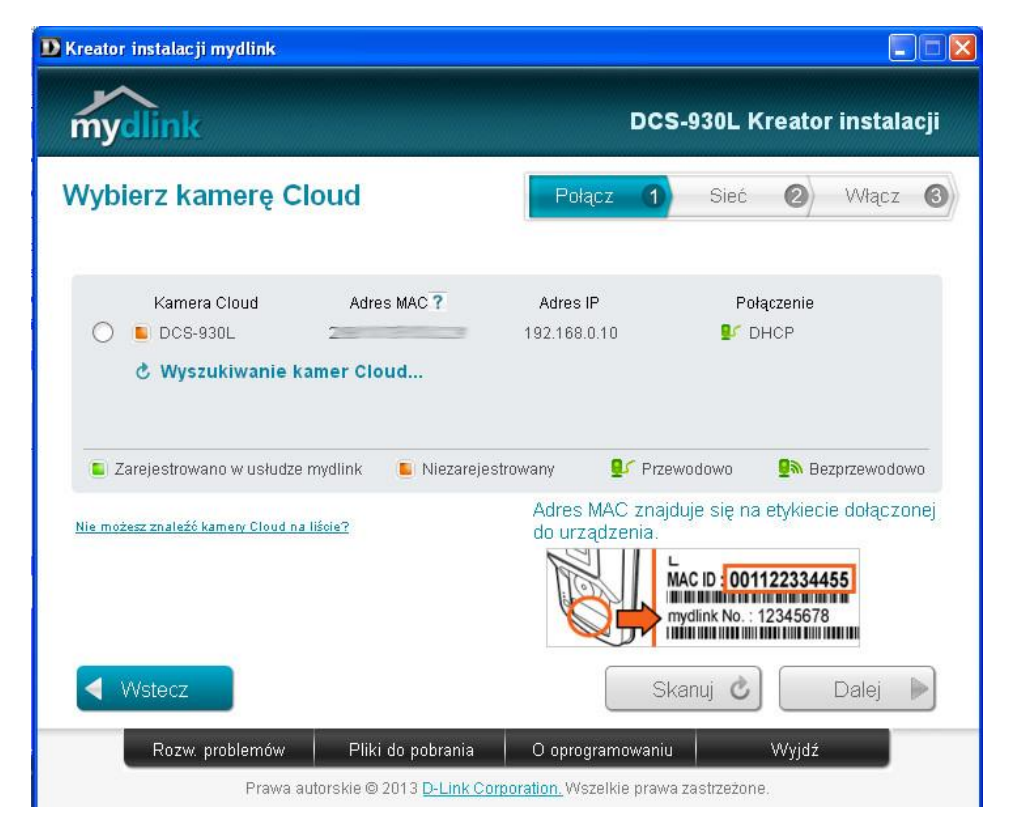

Poczekaj, aż Kreator zakończy wyszukiwanie, a następnie zaznacz kamerę, którą chcesz konfigurować (1).

Wprowadź hasło (2), które będzie zabezpieczać dostęp do Twojej kamery. <u>Pamiętaj, aby hasło</u> było odpowiednio trudne.

Potwierdź hasło (3) i kliknij "Dalej" (4).

`

| D Kreator instalacji mydlink                                                          |                                                                                                    |
|---------------------------------------------------------------------------------------|----------------------------------------------------------------------------------------------------|
| mydlink                                                                               | DCS-930L Kreator instalacji                                                                                                    |
| Wybierz kamerę Cloud                                                                  | Połącz 1 Sieć 2 Włącz 3                                                                                                    |
| Kamera Cloud Adres MAC ?<br>DCS-930L 28:10:7B:1D:C2:91                                | Adres IP Połączenie<br>192.168.0.10 🗣 DHCP                                                                                                    |
| Zarejestrowano w usłudze mydlink       Nie możesz znaleźć kamery Cloud na liście?   3 | rowany Przewodowo Bezpizewodowo<br>Wprowadź hasło do zabezpieczenia swojej kamery.<br>Konto admin: admin<br>Hasło: ********<br>otwierdź hasło: ******* |
|                                                                                       | Skanuj C Dalej 🔰                                                                                                    |
| Rozw. problemów Pliki do pobrania<br>Prawa autorskie © 2013 <u>D-Link Corr</u>        | O oprogramowaniu Wyjdż<br>poration. Wszelkie prawa zastrzeżone.                                                                                        |

- 14. Wybierz sposób w jaki docelowo kamera ma być połączona z Twoją siecią.
  - przewodowo, kablem do modemu przejdź do punktu 15,
  - bezprzewodowo konfiguracja przy użyciu przycisku WPS przejdź do punktu 16,
  - bezprzewodowo konfiguracja ręczna przejdź do punktu 21.

15. Jeżeli docelowo kamera ma być połączona przewodowo z Twoją siecią, wybierz "Połączenie przewodowe" (1), a następnie kliknij "Dalej" (2).

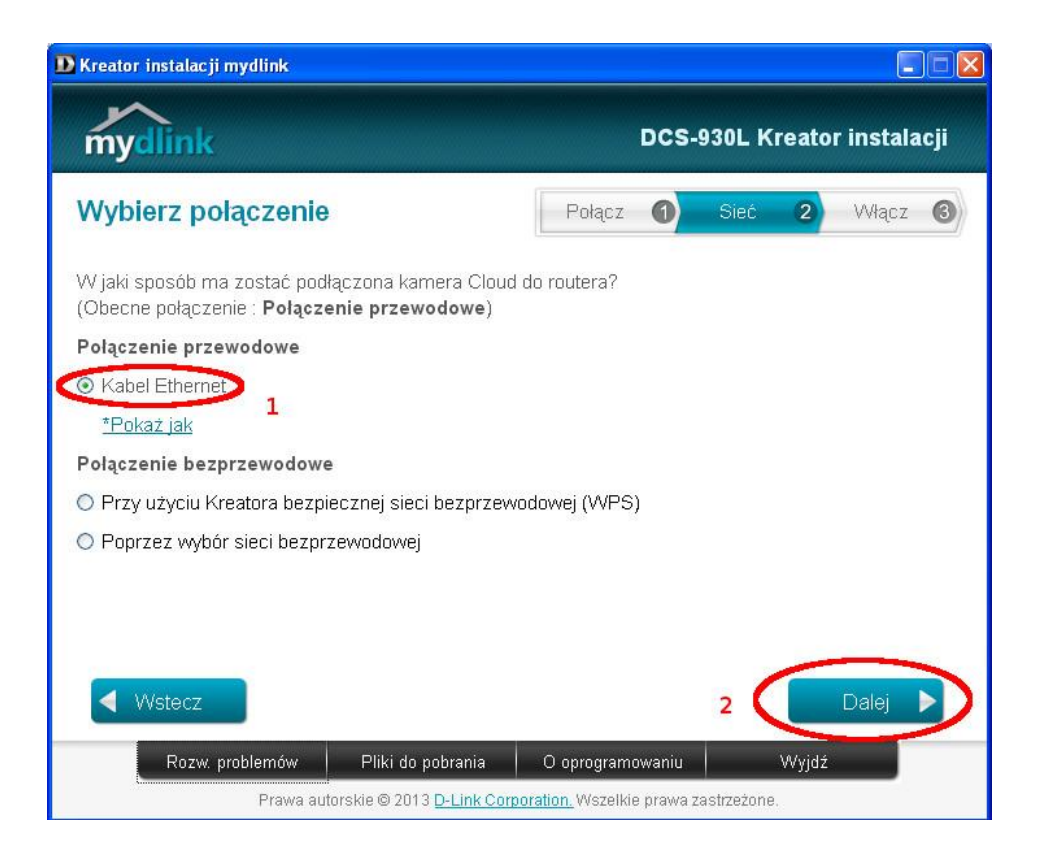

Poczekaj, aż Kreator uaktualni ustawienia kamery. Przejdź do punktu 24.

16. Jeżeli docelowo kamera ma być połączona bezprzewodowo, a konfiguracja będzie przeprowadzona z wykorzystaniem mechanizmu WPS, zaznacz "Przy użyciu Kreatora bezpiecznej sieci bezprzewodowej (WPS)" (1) i kliknij "Dalej".

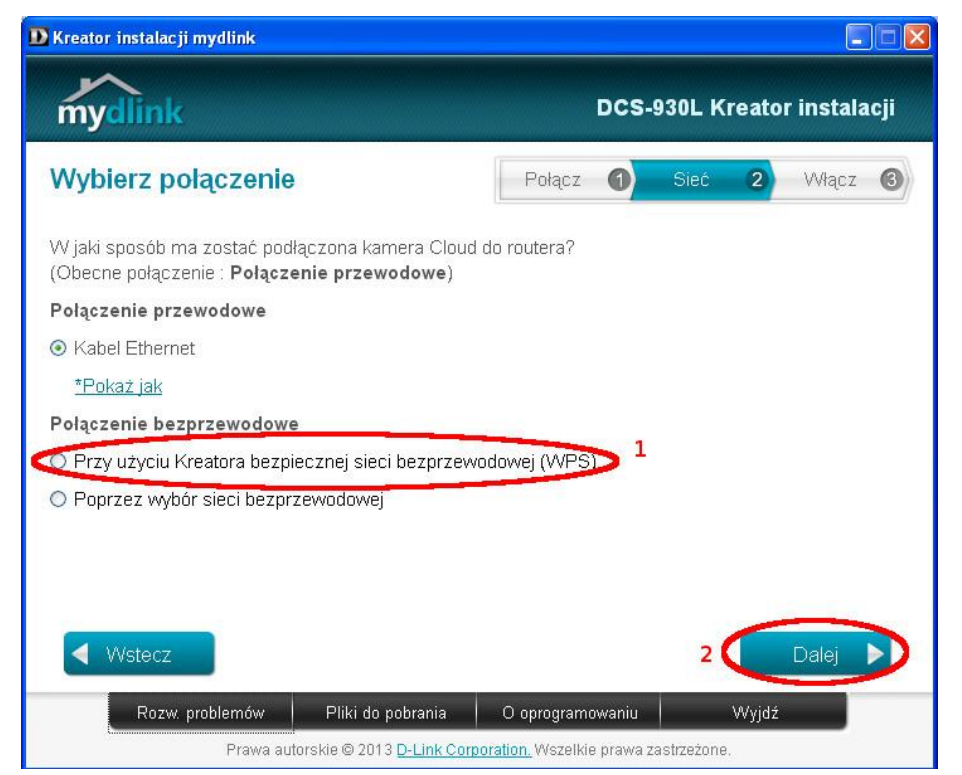

Skrócona instrukcja uruchomienia i konfiguracji kamery D-Link DCS-930L - www.tvk.torun.pl

17. Odłącz kabel Ethernet od kamery i kliknij "Dalej".

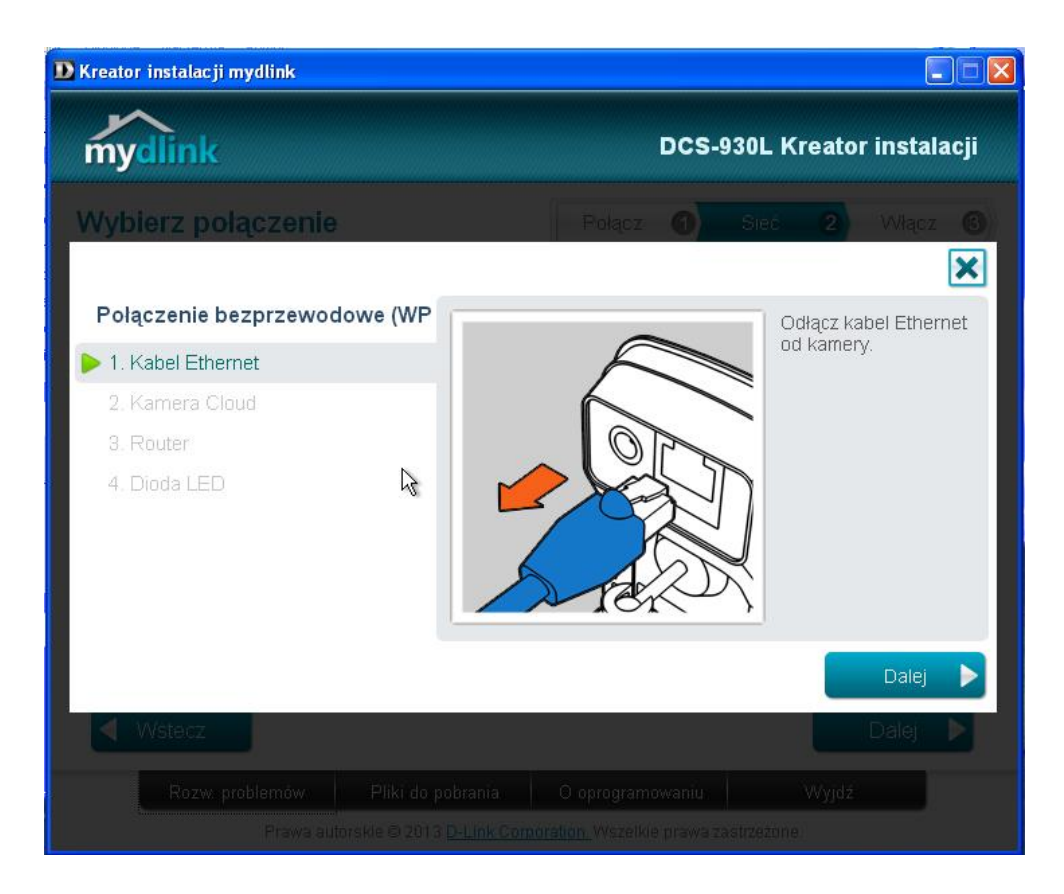

18. Naciśnij i przytrzymaj przez 6 sekund przycisk WPS znajdujący się z tyłu kamery, a następnie zwolnij przycisk. Dioda LED WPS powinna zacząć migotać w kolorze niebieskim. Kliknij "Dalej".

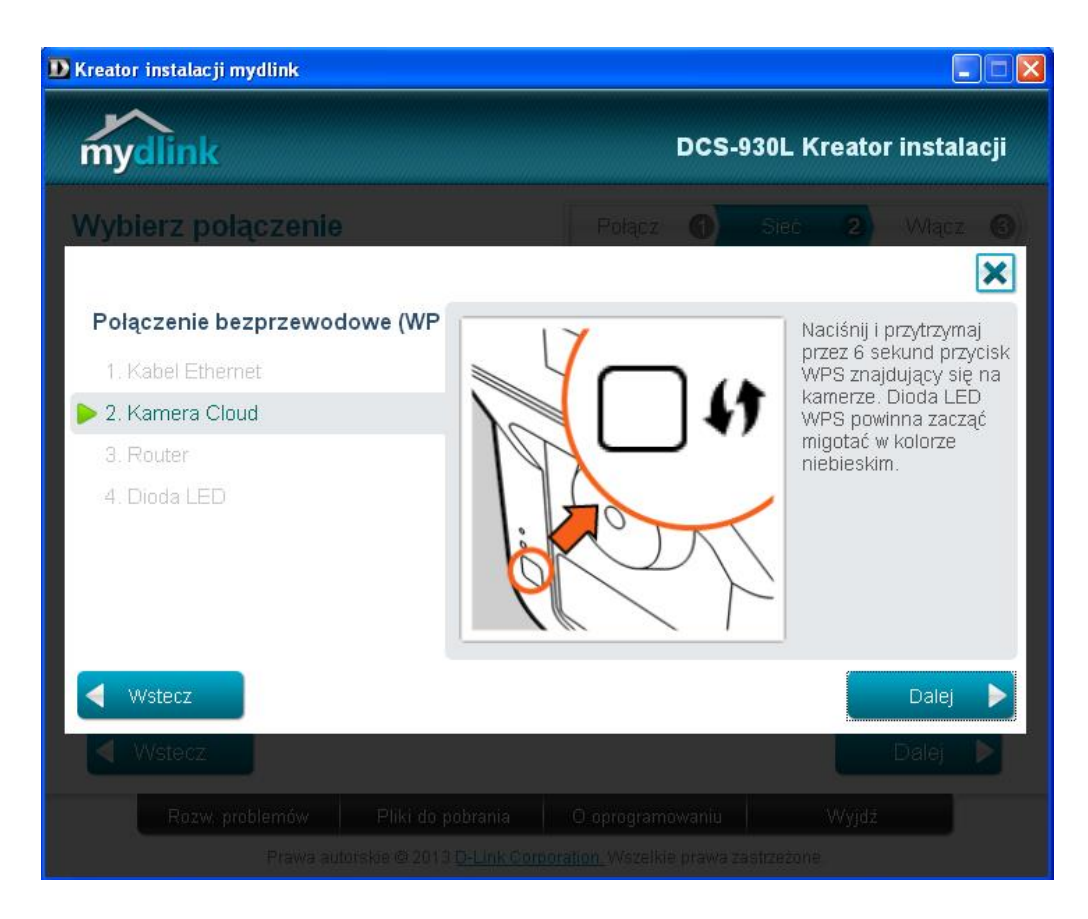

19. Naciśnij przycisk "Setup" lub "WPS" na modemie kablowym.

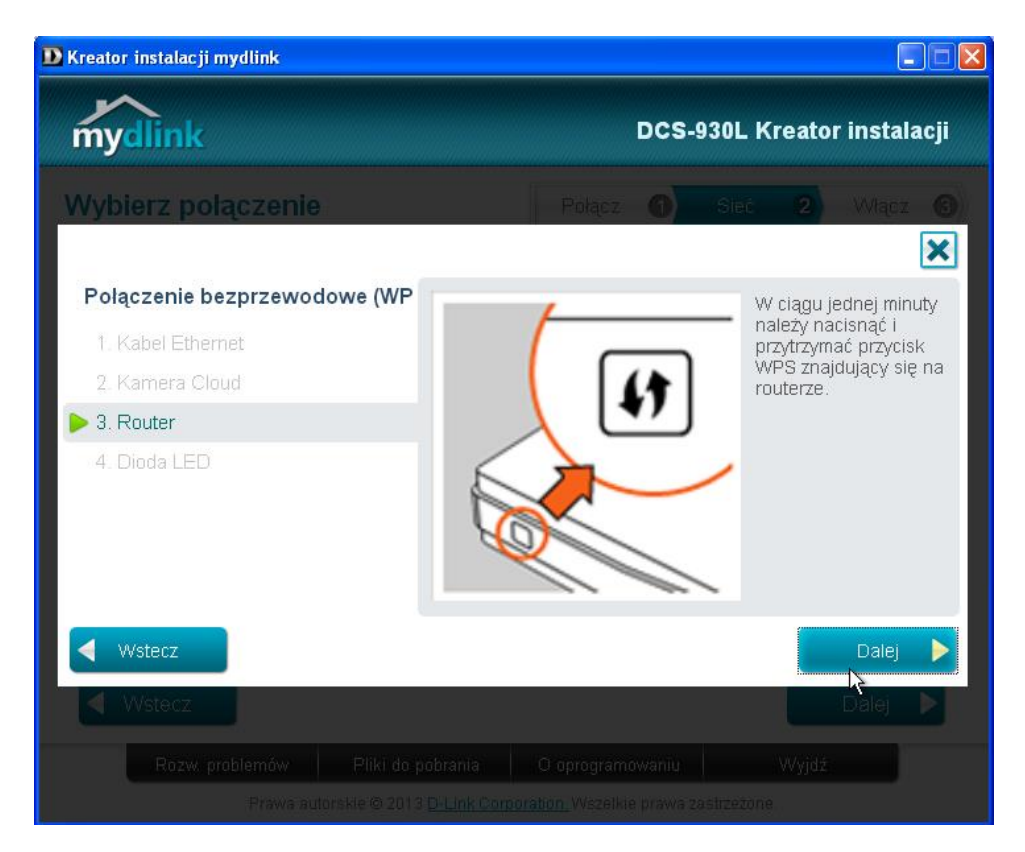

20. Po prawidłowym uzgodnieniu konfiguracji przez modem kablowy i kamerę, dioda LED WPS będzie świeciła ciągłym światłem na niebiesko, a dioda LED znajdująca się z przodu kamery będzie świeciła na zielono.

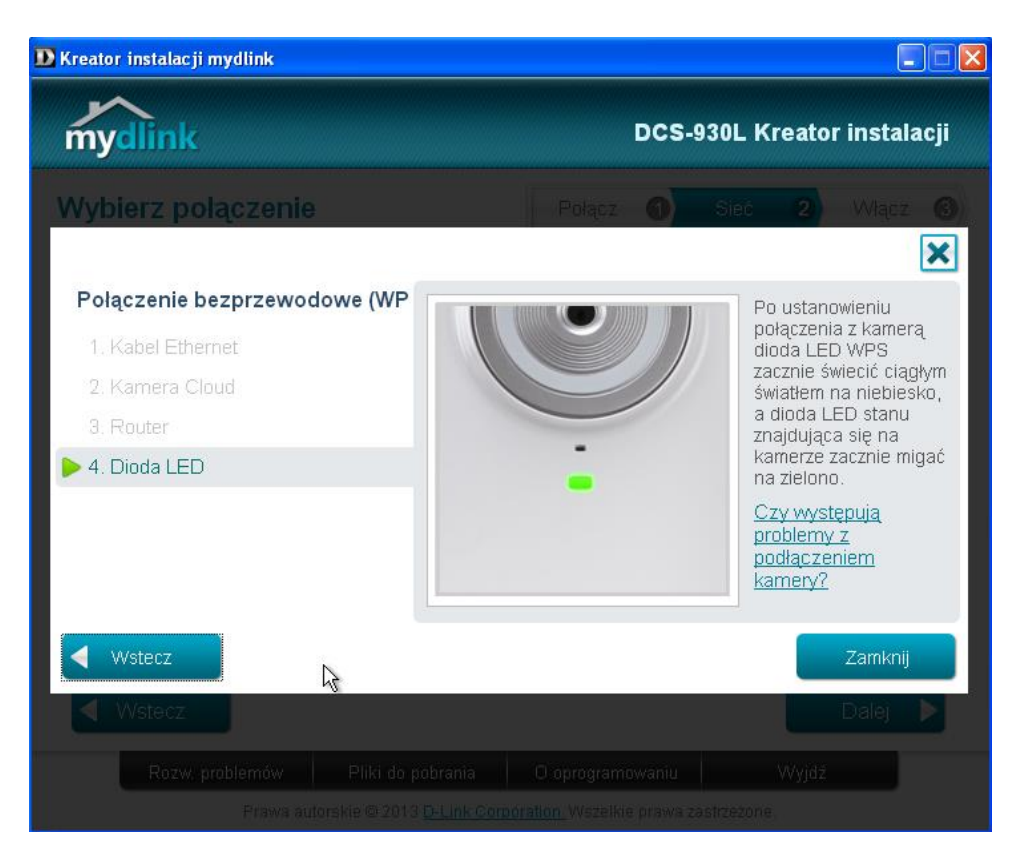

Kliknij "Zamknij", następnie "Dalej" i przejdź do punktu 24.

21. Jeżeli docelowo kamera ma być połączona bezprzewodowo, a konfiguracja będzie przeprowadzona ręcznie (samodzielnie wybierzesz sieć bezprzewodową i wprowadzisz hasło zabezpieczające dostęp do sieci), zaznacz "Poprzez wybór sieci bezprzewodowej" (1) i kliknij "Dalej".

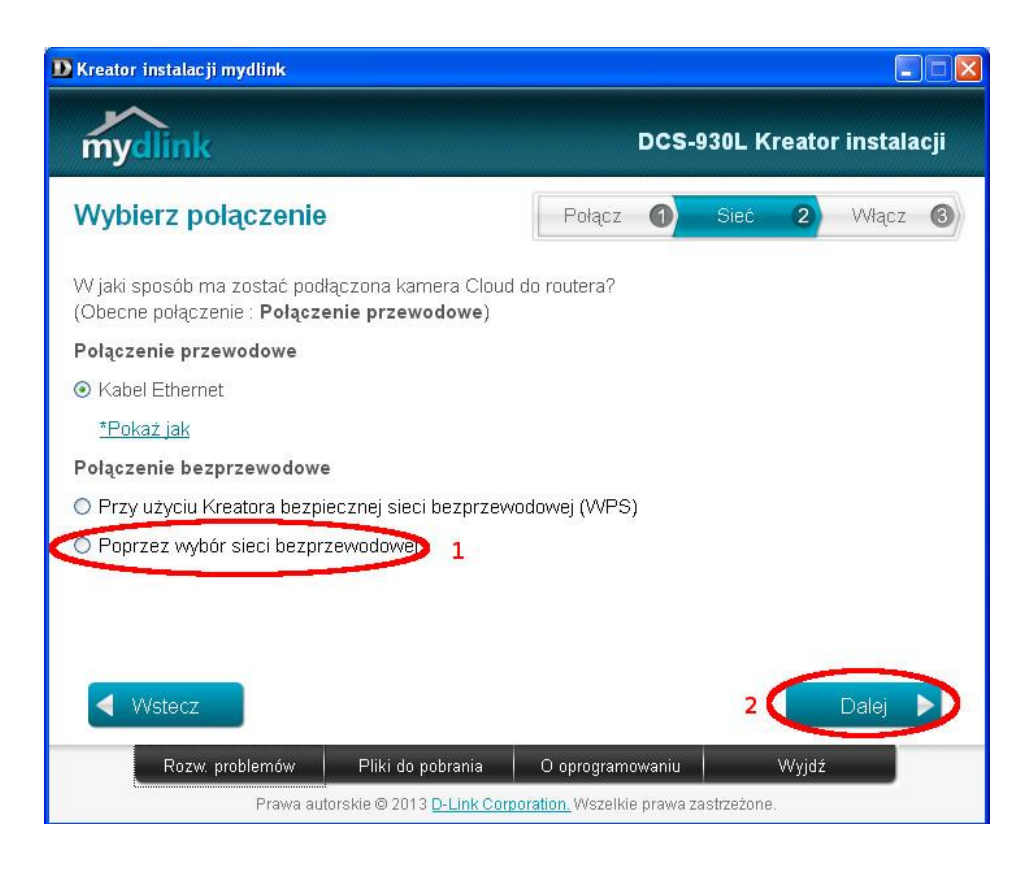

Poczekaj, aż Kreator wyszuka dostępne sieci bezprzewodowe.

22. W polu "Sieć bezprzewodowa" (1), wybierz Twoją sieć, następnie w "Hasło sieci bezprzewodowej" (2) wprowadź hasło jakim jest zabezpieczona sieć i kliknij "Dalej".

| D Kreator instalacji mydlink                                                                             |                  |           |            |        |           |      |
|----------------------------------------------------------------------------------------------------|------------------|-----------|------------|--------|-----------|------|
| mydlink                                                                                                  |                  | DCS-      | 930L K     | reatoi | r instala | ıcji |
| Wybierz polączenie                                                                                       | Połącz           | 0         | Sieć       | 2      | Włącz     | 6    |
| W jaki sposób ma zostać podłączona kamera Cloud d<br>(Obecne połączenie : <b>Połączenie przewodowe</b> ) | lo routera?      |           |            |        |           |      |
| Połączenie przewodowe                                                                                    |                  |           |            |        |           |      |
| ◯ Kabel Ethernet                                                                                         |                  |           |            |        |           |      |
| Połączenie bezprzewodowe                                                                                 |                  |           |            |        |           |      |
| O Przy użyciu Kreatora bezpiecznej sieci bezprzewo                                                       | dowej (WPS)      | )         |            |        |           |      |
| <ul> <li>Poprzez wybór sieci bezprzewodowej</li> </ul>                                                   |                  |           |            |        |           |      |
| Dostępna sieć bezprzewodowa                                                                              |                  |           |            |        |           |      |
| 1 deć bezprzewodowa a6ceac 🔹                                                                             | 💙 Skanuj         | C         |            |        |           |      |
| Haslo sieci bezprzewo *********                                                                          | >                |           |            |        |           |      |
| 2                                                                                                    |                  |           |            |        |           |      |
| VVstecz                                                                                                  |                  |           | 3          |        | Dalej     |      |
| Rozw. problemów Pliki do pobrania                                                                        | O oprogramo      | owaniu    |            | Wyjdź  |           |      |
| Prawa autorskie © 2013 D-Link Corpo                                                                      | ration. Wszelkie | e prawa z | astrzeżone |        |           |      |

Poczekaj, aż Kreator zapisze ustawienia.

、

23. Odłącz kabel Ethernet od kamery i kliknij "OK".

| 🖸 Kreator instalacji mydlink                                                                           |                                               |
|----------------------------------------------------------------------------------------------------|-----------------------------------------------|
| mydlink                                                                                                | DCS-930L Kreator instalacji                   |
| Wybierz połączenie                                                                                     | Połącz 1 Sieć 2 Włącz 3                       |
| W jaki sposób ma zostać podłączona kamera Cloud<br>(Obecne połączenie : <b>Połączenie przewodowe</b> ) | do routera?                                   |
| Połączenie przewodowe                                                                                  |                                               |
| O Kabel Etherne Odłącz kabel Ethernet od kame                                                          | ery, a następnie kliknij przycisk <b>OK</b> . |
| Połączenie bez                                                                                         |                                               |
| O Przy użyciu K                                                                                        | ĸ                                             |
| Poprzez wybór sieci bezprzewodowej                                                                     |                                               |
| Dostępna sieć bezprzewodowa                                                                            |                                               |
| Sieć bezprzewodowa a6ceac 💌                                                                            | Skanuj 🖒                                      |
| Hasło sieci bezprzewo ********                                                                         |                                               |
|                                                                                                    |                                               |
| ◀ Wstecz                                                                                               | Dalej 🕨                                       |
| Rozw. problemów 🔷 Pliki do pobrania                                                                    | O oprogramowaniu Wyjdź                        |
| Prawa autorskie © 2013 <u>D-Link Corp</u>                                                              | oration. Wszelkie prawa zastrzeżone.          |

Poczekaj, aż kreatora zapisze ustawienia i przejdź do kolejnego punktu.

24. Włączenie usługi mydlink.

Dzięki uruchomieniu usługi mydlink uzyskasz dostęp do podglądu z kamery za pośrednictwem sieci internet na komputerze, smartfonie czy tablecie.

25. Jeśli nie masz konta w usłudze mydlink wybierz "Nie, chcę utworzyć nowe konto".

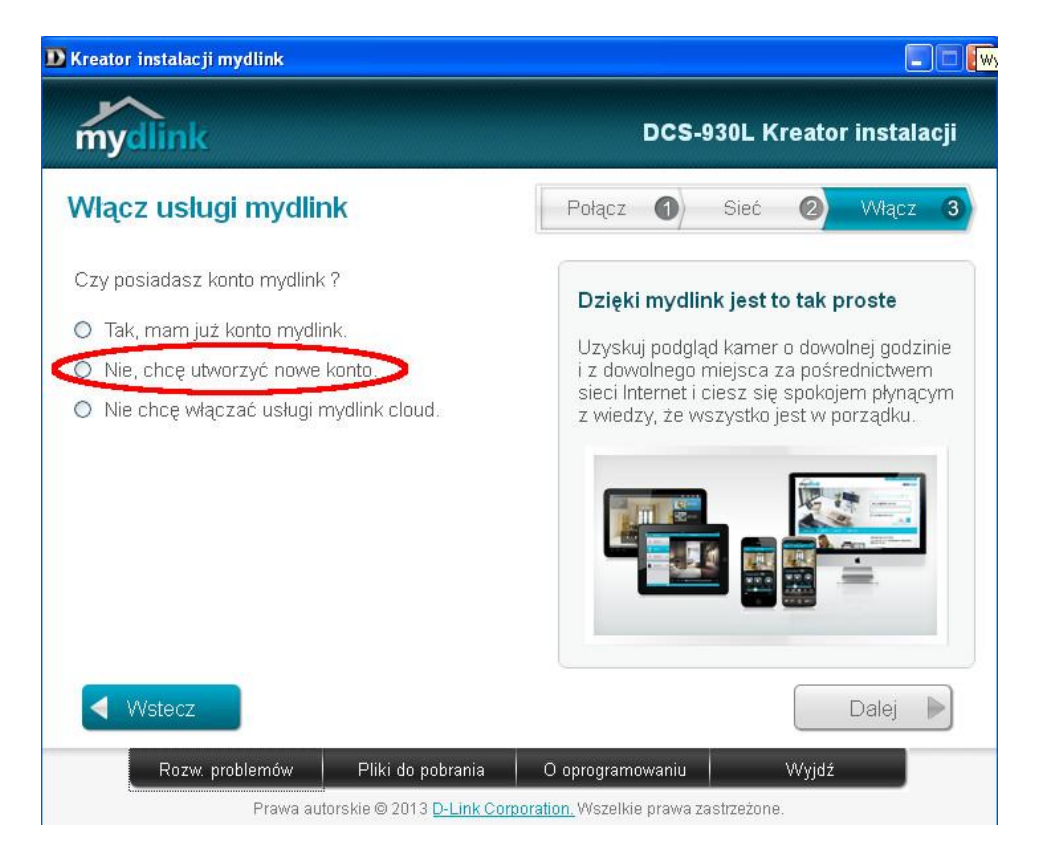

26. W kolejnych polach wpisz swoje dane, adres e-mail, oraz hasło które będzie zabezpieczało dostęp do Twojej usługi mydlink (1). Zaznacz pole "Znam i akceptuję..." (2) i kliknij "Dalej".

| D Kreator instalacji mydlink                              |                                                           |
|-----------------------------------------------------------|-----------------------------------------------------------|
| mydlink                                                   | DCS-930L Kreator instalacji                               |
| Włącz usługi mydlink                                      | Połącz 1 Sieć 2 Włącz 3                                   |
| Czy posiadasz konto mydlink ?                             |                                                           |
| O Tak, mam już konto mydlink.                             |                                                           |
| Nie, chcę utworzyć nowe konto.                            |                                                           |
| twoj@email.pl                                             | Imię: Anna                                                |
| 1 Hasło: *******                                          | Nazwisko: Nowak                                           |
| Potwierdź hasło: *******                                  |                                                           |
| 🗌 Wyrażam zgodę na otrzymywanie o                         | maili o usługach i produktach D Link.                     |
| Znam i akceptuję <u>Warunki użytkow</u>                   | ania i <u>Zasady zachowania poufności</u> dotyczące usług |
| Mydlink Cloud.<br>O Nie chce właczać usługi mydlink cloud |                                                           |
|                                                           |                                                           |
| VVstecz                                                   | 3 Dalej 🕨                                                 |
| Rozw. problemów Pliki do po                               | brania O oprogramowaniu Wyjdź                             |
| Prawa autorskie © 2013 🛽                                  | -Link Corporation. Wszelkie prawa zastrzeżone.            |

Poczekaj, aż Kreator doda Twoje konto mydlink i połączy z nim kamerę.

| D Kreator instalacji mydlink                                                                                                    |                                                              |
|----------------------------------------------------------------------------------------------------|--------------------------------------------------------------|
| mydlink                                                                                                    | DCS-930L Kreator instalacji                                  |
| Wlącz uslugi mydlink                                                                                                    |                                                              |
| Czy posiadasz konto mydlink ?                                                                                                    |                                                              |
| <ul> <li>Tak, mam juz konto mytlink</li> </ul>                                                                                       |                                                              |
| Nie, chcę utworzyć nowe konto.                                                                                                    |                                                              |
| Adres e-mail ann                                                                                                    | a                                                            |
| Hasio:                                                                                                    | vak                                                          |
| Potwierdż hasło: <b>Dodawanie kamery Cl</b><br>Dodawanie kamery Cl<br>Wyrażam zgodę na otrzymywanie e-maili o                        | loud do konta usługi mydlink<br>usługach i produktach D-Link |
| <ul> <li>Znam i akceptuję <u>Warunki użytkowania</u> i<br/>mydlink Cloud.</li> <li>Nie chcę włączać usługi mydlink cloud:</li> </ul> | <u>Zasady zachowania poufności</u> dotyczące uslug           |
| VVstecz                                                                                                    |                                                              |
| Rozw. problemów Pliki do pobrania                                                                                                    |                                                              |
| Prawa autorskie @ 2013 <u>D-Link C</u>                                                                                               |                                                              |

27. Kliknij "Zakończ". Sprawdź swoją skrzynkę e-mail – usługa mydlink prześle do Ciebie wiadomość weryfikującą. Postępuj zgodnie z instrukcją zawartą w tej wiadomości.

Twoja kamera oraz usługa mydlink zostały skonfigurowane!

Od tej pory możesz łączyć się ze stroną mydlink.com, a za jej pośrednictwem masz podgląd obrazu ze swojej kamery.

Jeżeli korzystasz ze smartfonu lub tabletu pobierz bezpłatną aplikację obsługującą usługę mydlink – dzięki niej będziesz miał dostęp do kamery ze swojego urządzenia mobilnego.

Szczegółowa instrukcja obsługi kamery dostępna jest na stronie <u>www.dlink.pl</u> Opis i funkcjonowanie usługi mydlink są dostępne na stronie <u>www.mydlink.com</u>